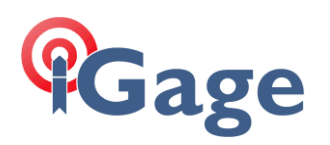

# LandStar8 FAQ Series: OPUS Solution Adjustment

More FAQ's like this one are available here: [LandStar8 FAQ] Date: 4/16/2024

Filename:LS8\_FAQ\_OPUSAdjustment\_r002.docx

# Description

When a Base is configured with an autonomous position, dependent Rover RTK points can be stored. These points will be accurate relative to the Base; however, they will not be framed correctly to any coordinate system.

After completing the initial day's survey the Base observation file can be sent to the NGS for OPUS Processing. The returned OPUS solution can then adjust the Base position and any dependent RTK collected points.

# Autonomous Base configuration, two modes

There are two ways to configure the base with an autonomous position. The 2<sup>nd</sup> method is the most common and simplest method.

Start at known position Add the point to the point list.

Method 1 is Start at known position with a manual Measure GPS:

Method 1 results in a **Base point** in the project at the Ground Mark elevation. This point can be adjusted with the **Survey > Base Shift** function.

Method 2 disables Start at known position and starts at an automatic autonomous position:

Start at known position

LandStar will automatically store a **Base point** using the Base receiver's L1 Phase Center broadcast position when the Rover first obtains a FIXed solution. The point will be named Base\_n, where 1 is the next unused, unique number.

 $\bigcirc$ 

This PC centered point can be adjusted later using the **Project** > **Points** > **3-Dot Button** > **Shift GNSS base** function. If you choose this method, you should keep track of the HI (Instrument Height) in case you want to submit the recorded observation file to NGS OPUS and subsequently adjust the job to match the OPUS coordinate frame.

iGage Mapping Corporation • 1545 South 1100 East STE 1 • Salt Lake City UT 84015 • +1 801 412-0011 • f +1-801-412-0022 • www.igage.com

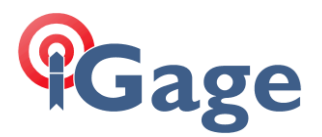

Both methods 1 and 2 are shown in detail below.

# Method 1: Start at Known position

| When st | arting the Base:                                 |   |
|---------|--------------------------------------------------|---|
|         | Start logging                                    |   |
|         | Automatically log when the receiver is turned on |   |
|         | HCN                                              |   |
|         | Open                                             |   |
|         | RINEX                                            |   |
|         | Close                                            |   |
|         | Interval                                         |   |
|         | 5 S                                              |   |
|         | Session duration (mins)                          |   |
|         | 1440                                             |   |
|         | Station name                                     |   |
|         | 3738992                                          |   |
|         | Antenna height                                   |   |
|         | 5.906 USft                                       |   |
|         | Antenna height measurement method                |   |
|         | Vertical H                                       |   |
|         | Elevation mask                                   |   |
|         | 5                                                | 8 |

Make sure **Start logging** is enabled, the observation log file is needed to get an NGS OPUS solution. Set **HCN** or **RINEX3** recording **Open**, or enable both HCN and RINEX 3. The interval must be 1, 5, 10, 15 or 30 (an even multiple of 30); 1 or 5 is best. Set the **Antenna height** to the actual value. Click **OK**.

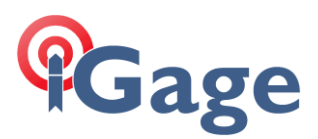

The Start on a known point dialog will be shown:

| Antenna type                        |            |               |
|-------------------------------------|------------|---------------|
| CHCIBASE                            |            | >             |
| Antenna height                      |            |               |
| 5.906 USft                          |            | $\rightarrow$ |
| Туре                                | Vertical H | ⊖ Slant       |
| Select point                        | :=         | <u> 8</u> =   |
| Name                                |            | Δ             |
| 101                                 |            | 6             |
| Coordinate format                   |            |               |
| WGS84 Lat/Lon/H                     |            |               |
| WGS84 Lat                           |            |               |
| 40°53'08.833318" N                  |            |               |
| dd.mmssssss                         |            |               |
| WGS84 Lon                           |            |               |
| 109°11'04.020162" W                 |            |               |
| dd.mmssssss                         |            |               |
| WGS84 H (ellipsoid)                 |            |               |
| 5617.935 USπ                        |            |               |
| Description                         |            |               |
| VH = 5.9060 USft; Pos read from GPS |            |               |
|                                     |            |               |
| Time                                |            |               |

3

Enable Add the point to the point list, this will add a point at the Ground Mark (GM) under the Base receiver. If not enabled, you will use Method 2 below to adjust the job.

Enter a unique **Point name**, enter the **Antenna height** (again), use the **Measure** (Read GPS) button to get an autonomous position from the Base:

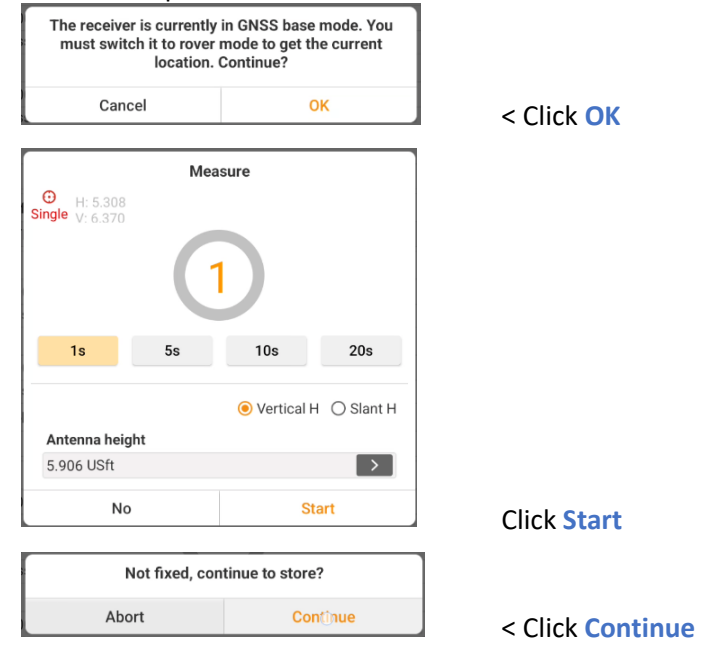

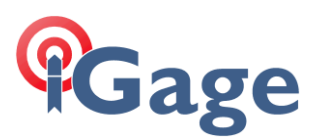

|          | Current accura<br>waiti            | cy exceed<br>ng for bet | ls the preset to<br>ter accuracy. | olerances,       |           |         |
|----------|------------------------------------|-------------------------|-----------------------------------|------------------|-----------|---------|
|          | Abort                              |                         | Cont                              | inue             | < Click C | ontinue |
|          | ⊕ H: 5.309<br>Single ∨: 6.370   1s | Meas<br>5s              | IOs<br>• Vertical H               | 20s<br>O Slant H |           |         |
|          | Antenna height                     |                         |                                   |                  |           |         |
|          | No                                 |                         | Sta                               | art              | < Wait    |         |
|          |                                    |                         | ок                                |                  |           |         |
| Click OK | :                                  |                         |                                   |                  |           |         |
|          | S                                  | etting up i             | nstrument                         |                  |           |         |

cancel after a short wait the base will begin transmitting.

## Connect to the Rover

Connect LandStar to the Rover and survey points as needed. The coordinates of the surveyed points will not match 'real coordinates' as the Base is autonomous.

For this example, 3 points were stored:

| ÷        |        | 0               | PUS_Adjust1-F  | Points (5)      | :                         |
|----------|--------|-----------------|----------------|-----------------|---------------------------|
|          |        | Points          |                | Poir            | nts to stake              |
| All 🔻    | Name 🔻 |                 |                |                 |                           |
|          | Name   | North (N)[USft] | East (E)[USft] | Elevation[USft] | Description               |
| ₹        | 101    | 3490640.4323    | 2280597.6428   | 5664.299        | VH = 5.9060 USft; Pos rea |
| <b>P</b> | 1002   | 3490640.4618    | 2280587.6296   | 5664.145        |                           |
| Ŧ        | 1003   | 3490640.6337    | 2280577.8161   | 5664.077        |                           |
| <b>T</b> | 1004   | 3490640.5991    | 2280567.8068   | 5664.506        |                           |

we hope to adjust the horizontal and vertical positions of the Base 101 and the three Rover measurements to match NAD83 2011 2010.0.

Download the Base observation file, submit to OPUS

This video: <u>https://igage.com/LS8/LS8Training/videos/iGxWiFiDowload.htm</u> shows how to download observation files from the iBASE which is Wi-Fi connection only.

Click Wi-Fi:

| iGx Dow     | nload (B9806)      |         |         |
|-------------|--------------------|---------|---------|
| Occupations | Configuration      | <u></u> |         |
| Par Down    | load from ixx, X9x | 😤 Wi-Fi | Project |

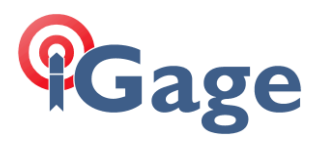

## Select the correct file:

| <b>Ch</b> | l. Constantion   | Reciever Download | Cattle as    |                   |               |        |     |
|-----------|------------------|-------------------|--------------|-------------------|---------------|--------|-----|
| Lnec      | k Connection     | Receiver Download | settings     |                   |               |        |     |
|           | Tuesd            | ay 12:00:01 AM    | 1 4/2/2024,  | 3738992_24_0938   | 579,044       | bytes, | 0   |
|           | Frid             | ay 12:00:01 AM    | 4/5/2024,    | 3738992_24_096W   | 1,192,640     | bytes, | [   |
|           | Frid             | ay 12:00:01 AM    | 1 4/5/2024,  | 3738992_24_096X   | 319,780       | bytes, | [   |
|           | Frid             | ay 12:00:01 AM    | 1 4/5/2024,  | 3738992_24_096x1  | 1,749,312     | bytes, | I   |
|           | Tuesd            | ay 12:00:01 AM    | 1 4/9/2024,  | 3738992_24_100T   | 718,904       | bytes, | [   |
|           | Tuesd            | ay 12:00:01 AM    | 4/9/2024,    | 3738992_24_100U   | 2,072,056     | bytes, | I   |
|           | Wednesd          | ay 12:00:01 AM    | 4/10/2024,   | 3738992_24_1018   | 176,548       | bytes, | I   |
|           | Wednesd          | ay 12:00:01 AM    | 4/10/2024,   | 3738992 24 101s1  | 113,772       | bytes, | [   |
|           | Wednesd          | ay 12:00:01 AM    | 4/10/2024,   | 3738992 24 101U   | 6,176,164     | bytes, | ſ   |
|           | Thursd           | ay 12:00:01 AM    | 1 4/11/2024, | 3738992 24 102W   | 139,508       | bytes, | E   |
|           | Thursd           | ay 12:00:01 AM    | 1 4/11/2024, | 3738992 24 102W3  | 138,144       | bytes, | E   |
|           | Sund             | ay 12:00:01 AM    | 1 4/14/2024, | 3738992 24 1050   | 256,392       | bytes, | E   |
|           | Sund             | av 12:00:01 AM    | 4/14/2024,   | 3738992 24 10505  | 308,872       | bytes, | Ē   |
|           | Sund             | ay 12:00:01 AM    | 4/14/2024,   | 3738992 24 105R   | 8,249,632     | bytes, | 1   |
|           |                  |                   |              |                   |               |        |     |
| 63        | Get receiver din | ectory            |              | L Download checke | d files Abort | 🔀 Cli  | ose |

## Submit it to OPUS:

| Download from                                              | n ixx, X9x | 🛜 Wi-Fi                 | Project _New   |        | 🗸 📃 😡                           | ss 🗼 👥 Ser  | nd 🔝 User M | anual    |      |          |    |
|------------------------------------------------------------|------------|-------------------------|----------------|--------|---------------------------------|-------------|-------------|----------|------|----------|----|
|                                                            |            |                         |                |        |                                 |             |             |          |      |          |    |
| Filename                                                   | PID        | Desc                    | Operator       | Agency | Date (Local)                    | Start Time  | End Time    | Length   |      |          |    |
| 38992_24_105R                                              | 0101       | Base                    | MES            | IGA    | Sunday 4/14/2024                | 11:03:30 AM | 1:25:10 PM  | 02:21:39 |      |          |    |
|                                                            |            |                         |                |        |                                 |             |             |          |      |          |    |
|                                                            |            |                         |                |        |                                 |             |             |          |      |          |    |
|                                                            |            |                         |                |        |                                 |             |             |          |      |          |    |
|                                                            |            |                         |                |        |                                 |             |             |          |      |          |    |
|                                                            |            |                         |                |        |                                 |             |             |          |      |          |    |
|                                                            |            |                         |                |        |                                 |             |             |          |      |          |    |
|                                                            |            |                         |                |        |                                 |             |             |          |      |          |    |
|                                                            |            |                         |                |        |                                 |             |             |          |      |          |    |
|                                                            |            |                         |                |        |                                 |             |             |          |      |          |    |
|                                                            |            |                         |                |        |                                 |             |             |          |      |          |    |
|                                                            |            |                         |                |        |                                 |             |             |          |      |          |    |
|                                                            |            |                         |                |        |                                 |             |             |          |      |          |    |
|                                                            |            |                         |                |        |                                 |             |             |          |      |          |    |
|                                                            |            |                         |                |        |                                 |             |             |          |      |          |    |
|                                                            |            |                         |                |        |                                 |             |             |          |      |          |    |
| -                                                          |            |                         |                |        |                                 |             |             |          |      |          |    |
|                                                            | 1992_24_10 | <del></del>             |                |        | Move Occupation to 1            | Project     | 1           |          |      | <u>@</u> |    |
| –<br>upation File '3738<br>Point ID 0101                   | 1992_24_10 | SR'<br>Operato          | r MES          |        | Move Occupation to A            | Project     | ]           |          |      | ଙ୍କିତ୍ୱ  | aį |
| –<br>upation File '3738<br>Point ID 0101<br>scription Base | 1992_24_10 | SR'<br>Operato<br>Agenc | r MES          |        | Move Occupation to F            | roject      |             |          |      | ଡ଼ିଙ୍କ   | aį |
|                                                            | 1992_24_10 | SR'<br>Operato<br>Agenc | r MES<br>y IGA |        | Move Occupation to I<br>CONTROL | Project     |             |          | <br> | ଡ଼ିଙ୍କ   | aį |

# Eventually, you will get an OPUS return that looks similar to this:

| SOFTWARE:<br>EPHEMERIS:<br>NAV FILE:<br>ANT NAME:<br>ARP HEIGHT: | page5 2008.25 ma:<br>igu23100.eph [ultr<br>brdc1050.24n<br>CHCIBASE NG<br>1.8000 | ster293.pl 160<br>ra-rapid]<br>DNE | 0321 START:<br>STOP:<br>OBS USED:<br># FIXED AMB:<br>OVERALL RMS: | 2024/04/14<br>2024/04/14<br>4872 / 5<br>27 /<br>0.011(m) | 4 17:03:00<br>4 18:59:00<br>5078 : 90<br>33 : 83 | 5%<br>2%    |
|------------------------------------------------------------------|----------------------------------------------------------------------------------|------------------------------------|-------------------------------------------------------------------|----------------------------------------------------------|--------------------------------------------------|-------------|
| REF FRAME:                                                       | NAD_83(2011)(EPOCH                                                               | H:2010.0000)                       | ITRF                                                              | 2014 (EPOC                                               | CH:2024.286                                      | 2)          |
| ×٠                                                               | -1587253 075()                                                                   | m) 0.013(m)                        | -158725                                                           | 54 065(m)                                                | 0 013(m)                                         |             |
| Y:                                                               | -4561958.080(                                                                    | m) $0.013(m)$                      | -456195                                                           | 6.780(m)                                                 | 0.013(m)                                         |             |
| Ζ:                                                               | 4153963.894(1                                                                    | m) 0.013(m)                        | 415396                                                            | 3.767(m)                                                 | 0.013(m)                                         |             |
|                                                                  | ```                                                                              | , , , ,                            | _                                                                 |                                                          |                                                  |             |
| LAT:                                                             | 40 53 8.78719                                                                    | 0.004(m)                           | 40 53 8.                                                          | 80325                                                    | 0.004(m)                                         |             |
| E LON:                                                           | 250 48 56.00768                                                                  | 0.009(m)                           | 250 48 55.                                                        | 94954                                                    | 0.009(m)                                         |             |
| W LON:                                                           | 109 11 3.99232                                                                   | 0.009(m)                           | 109 11 4.                                                         | 05046                                                    | 0.009(m)                                         |             |
| EL HGT:                                                          | 1714.977(1                                                                       | m) 0.021(m)                        | 171                                                               | 4.212(m)                                                 | 0.021(m)                                         | 5626.565 ft |
| ORTHO HGT:                                                       | 1729.110(                                                                        | m) 0.083(m)                        | [NAVD88 (Compute                                                  | ed using GB                                              | EOID18)]                                         | 5672.933 ft |
|                                                                  | UTM CO                                                                           | OORDINATES<br>(Zone 12)            | STATE PLANE COOR<br>SPC (4301 UT                                  | DINATES                                                  |                                                  |             |
| Northing (Y)                                                     | [meters] 452                                                                     | 7663.592                           | 1063947.927                                                       |                                                          |                                                  |             |
| Easting (X)                                                      | [meters] 652                                                                     | 2958.198                           | 695128.241                                                        |                                                          |                                                  |             |
| Convergence                                                      | [degrees] 1.3                                                                    | 18860833                           | 1.52677500                                                        |                                                          |                                                  |             |
| Point Scale                                                      | 0.9                                                                              | 99988797                           | 0.99997701                                                        |                                                          |                                                  |             |
| Combined Fac                                                     | tor 0.9                                                                          | 99961906                           | 0.99970807                                                        |                                                          |                                                  |             |

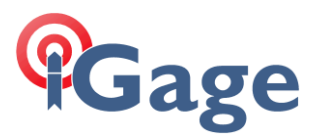

The NAD83 2011 2010.0 framed coordinates are boxed in green. Make a new point in the **Point list** reflecting these OPUS values:

| Name                | 102                         |               |
|---------------------|-----------------------------|---------------|
| Code                |                             | $\rightarrow$ |
| Туре                | Enter                       | ~             |
| Coordinate format   | Local Lat/Lon (dd.mmssssss) | ~             |
| Local Lat           | 40.5308787190 N             |               |
| Local Lon           | 109.1103992320 W            | ٢             |
| Local H (ellipsoid) | 5626.619 USft               |               |
| Description         | OPUS                        |               |

Hints: use the '-' minus sign to enter the longitude, notice the positions are entered and displayed as dd.mmsssssss values if the Coordinate format is set to Local Lat/Lon (dd.mmsssss). When entering the ellipsoid elevation, enter "1714.977m" and LandStar will convert to feet. You can find the M key

by clicking the key if you have installed the Google keyboard Gboard.

From the Survey menu (tab), click on Base shift:

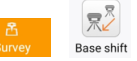

The initial **Base shift** dialog will be shown:

| Base shift adjustment |
|-----------------------|
| N shift               |
| 0.0000 USft           |
| E shift               |
| 0.0000 USft           |
| H shift               |
| 0.000 USft            |
| GNSS Base             |
| 101                   |

## Click on Calculate,

| I GNSS point        | ≣ | 8 |
|---------------------|---|---|
| Latitude (B)        |   |   |
| 40°53'08.833318" N  |   |   |
| dd.mmssssss         |   |   |
| Longitude (L)       |   |   |
| 109°11'04.020162" W |   |   |
| dd.mmssssss         |   |   |
| H (ellipsoid H)     |   |   |
| 5617.935 USft       |   |   |
| I Known point       | ≔ |   |
| North (N)           |   |   |
| 3490635.8223 USft   |   |   |
| East (E)            |   |   |
| 2280599.9049 USft   |   |   |
| Elevation           |   |   |
| 5672.983 USft       |   |   |
|                     |   |   |

Recall the GNSS Base point, 101 in this case, from the Point list  $\Xi$ .

If the desired **Base point** is not listed in the **Point list**, change the filter:

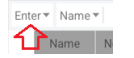

to All.

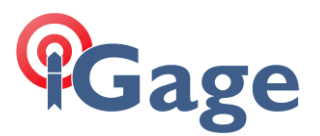

Recall the OPUS solution point, 102 in this case, as the Known point from the Point list  $\Xi$ .

Click the **OK** button at the bottom. The resulting shift will be shown:

| Base shift adjustment |  |
|-----------------------|--|
| N shift               |  |
| -4.6100 USft          |  |
| E shift               |  |
| 2.2621 USft           |  |
| H shift               |  |
| 8.684 USft            |  |
| GNSS Base             |  |
| 101                   |  |

## Click Accept at the bottom of the dialog, then

| Accept base sh | ift parameters? |
|----------------|-----------------|
| No             | Yes             |
|                |                 |

#### click Yes, then

| GNSS Base 101 and depe<br>open p | ndent points were shifted,<br>points? |
|----------------------------------|---------------------------------------|
| No                               | Yes                                   |

click Yes to view the updated point list:

| All      | r Name ▼ |                 |                |                 |                           |
|----------|----------|-----------------|----------------|-----------------|---------------------------|
|          | Name     | North (N)[USft] | East (E)[USft] | Elevation[USft] | Description               |
| 烹        | 101      | 3490635.8223    | 2280599.9049   | 5672.983        | VH = 5.9060 USft; Pos rea |
| <b>P</b> | 1002     | 3490635.8518    | 2280589.8917   | 5672.829        |                           |
| 7        | 1003     | 3490636.0237    | 2280580.0782   | 5672.761        |                           |
| <b>न</b> | 1004     | 3490635.9891    | 2280570.0689   | 5673.190        |                           |
| 6        | 102      | 3490635.8223    | 2280599.9049   | 5672.983        | OPUS                      |

The original Ground Mark Base position 101 has now been translated to the OPUS point 102, with the dependent points 1002, 1003, 1004 equally translated.

# Method 2: Autonomous Base Position

This is the most used method for configuring a base when a Known point is not available at a jobsite.

In the Instrument profile, set Start at known position off:

Start at known position

## When the **GNSS Base** configuration is **Accepted**:

| O GNS     | SS rover                                                       | GNSS base          | () TPS |   |
|-----------|----------------------------------------------------------------|--------------------|--------|---|
| R<br>Base | iBASE UHF Base Re<br>CHC - RTK - CHCIBASE<br>BT - GNSS-3738992 | adGPS              | ¢      | 9 |
| R<br>Base | iBASE APIS<br>CHC - RTK - CHCIBASE<br>BT - GNSS-3738992        |                    | (      | С |
| R<br>Base | iBASE KNOWN Pos<br>CHC - RTK - CHCIBASE<br>BT - GNSS-3738992   | :                  | (      | С |
| R<br>Base | iBASE_ReadGPS<br>CHC - RTK - CHCI89 N<br>BT - GNSS-3738992     | ONE                | (      | С |
| Base      | iBASE KNOWN POS<br>CHC - RTK - CHCIBASE<br>BT - GNSS-3738992   | BITION 461_025 UHF | (      | С |
|           | Cancel                                                         | New                | Accept |   |

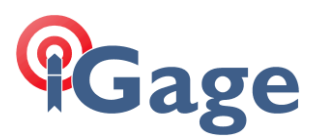

### The GNSS static recording dialog is shown:

| Start logging                                    |              |
|--------------------------------------------------|--------------|
| Automatically log when the receiver is turned on |              |
| HCN                                              |              |
| Open                                             | $\sim$       |
| RINEX                                            |              |
| Close                                            | ~            |
| Interval                                         |              |
| 5 S                                              | ~            |
| Session duration (mins)                          |              |
| 1440                                             |              |
| Station name                                     |              |
| 3738992                                          |              |
| Antenna height                                   |              |
| 5.906 USft                                       |              |
| Antenna height measurement method                |              |
| Vertical H                                       | $\checkmark$ |
| Elevation mask                                   |              |
| 5                                                |              |

Always enable Start logging. Enable HCN and optionally enable RINEX3. The interval must be 1, 5, 10, 15 or 30 (an even multiple of 30); 1 or 5 is best. Set the Antenna height to the actual value. Click OK.

Wait while the Base receiver is setup:

| Setting up instrument |  |
|-----------------------|--|
| Cancel                |  |

The Base will be disconnected from the data collector:

GNSS base successfully started. The receiver connection has been disconnected from LS8.

Then the Base configuration will be confirmed:

Accept successful.

## Connect to the Rover

Connect LandStar to the Rover and survey points as needed. The coordinates of the surveyed points will not match 'real coordinates' as the Base is autonomous.

For this example, 3 points were stored:

|          |        | Points          |                | Poin            | its to stake |      |  |
|----------|--------|-----------------|----------------|-----------------|--------------|------|--|
| All 🔻    | Name 🔻 |                 |                |                 |              |      |  |
|          | Name   | North (N)[USft] | East (E)[USft] | Elevation[USft] | Description  | Code |  |
| 累        | base_1 | 3490640.4313    | 2280597.6442   | 5670.496        |              |      |  |
| <b>T</b> | 2002   | 3490640.4163    | 2280587.6239   | 5664.174        |              |      |  |
| <b>T</b> | 2003   | 3490640.6593    | 2280577.7807   | 5664.092        |              |      |  |
| <b>T</b> | 2004   | 3490640.6162    | 2280567.7655   | 5664.530        |              |      |  |
|          |        |                 |                |                 |              |      |  |

## Download the Base observation file, submit to OPUS

This video: <u>https://igage.com/LS8/LS8Training/videos/iGxWiFiDowload.htm</u> shows how to download observation files from the iBASE which is Wi-Fi connection only.

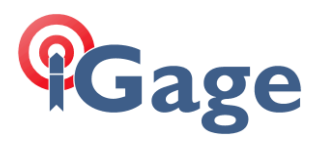

### Click Wi-Fi:

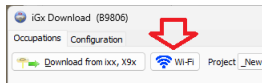

## Select the correct file:

| -        |             |          |    |            |                  |           |        | -    |
|----------|-------------|----------|----|------------|------------------|-----------|--------|------|
|          | Tuesday :   | 12:00:01 | АМ | 4/2/2024,  | 3738992_24_0938  | 579,044   | bytes, | - D  |
|          | Friday 3    | 12:00:01 | AM | 4/5/2024,  | 3738992_24_096W  | 1,192,640 | bytes, | - D  |
|          | Friday 1    | 12:00:01 | AM | 4/5/2024,  | 3738992_24_096x  | 319,780   | bytes, | - () |
|          | Friday 3    | 12:00:01 | AM | 4/5/2024,  | 3738992_24_096x1 | 1,749,312 | bytes, | Ð    |
|          | Tuesday 1   | 12:00:01 | AM | 4/9/2024,  | 3738992_24_100T  | 718,904   | bytes, | Ð    |
|          | Tuesday 1   | 12:00:01 | AM | 4/9/2024,  | 3738992_24_100U  | 2,072,056 | bytes, | - [: |
|          | Wednesday 1 | 12:00:01 | AM | 4/10/2024, | 3738992_24_1018  | 176,548   | bytes, | Ð    |
|          | Wednesday : | 12:00:01 | AM | 4/10/2024, | 3738992_24_101s1 | 113,772   | bytes, | Ð    |
|          | Wednesday : | 12:00:01 | AM | 4/10/2024, | 3738992_24_101U  | 6,176,164 | bytes, | - () |
|          | Thursday 1  | 12:00:01 | AM | 4/11/2024, | 3738992_24_102W  | 139,508   | bytes, | Ð    |
|          | Thursday :  | 12:00:01 | AM | 4/11/2024, | 3738992_24_102w3 | 138,144   | bytes, | Ð    |
|          | Sunday :    | 12:00:01 | AM | 4/14/2024, | 3738992_24_105Q  | 256,392   | bytes, | - [: |
|          | Sunday :    | 12:00:01 | AM | 4/14/2024, | 3738992_24_105Q5 | 308,872   | bytes, | - D  |
| <b>V</b> | Sunday 1    | 12:00:01 |    | 4/14/2024, | 3738992 24 105R  | 8,249,632 | bytes, | T    |

## Submit it to OPUS:

| ccupations Config                                                    | ration     |                           |             |        |                           |                |             |          |  |                   |    |
|----------------------------------------------------------------------|------------|---------------------------|-------------|--------|---------------------------|----------------|-------------|----------|--|-------------------|----|
| Download fro                                                         | n ixx, X9x | 🛜 Wi-Fi 🛛 F               | roject _New |        | <u>(</u>                  | 🔰 MSS 🛛 🔿 👥 Se | nd 🔝 User N | anual    |  |                   |    |
| Filename                                                             | PID        | Desc                      | Operator    | Agency | Date (Local               | Start Time     | End Time    | Length   |  |                   |    |
| 738992_24_105R                                                       | 0101       | Base                      | MES         | IGA    | Sunday 4/14/20            | 24 11:03:30 AM | 1:25:10 PM  | 02:21:39 |  |                   |    |
|                                                                      |            |                           |             |        |                           |                |             |          |  |                   |    |
|                                                                      |            |                           |             |        |                           |                |             |          |  |                   |    |
|                                                                      |            |                           |             |        |                           |                |             |          |  |                   |    |
|                                                                      |            |                           |             |        |                           |                |             |          |  |                   |    |
|                                                                      |            |                           |             |        |                           |                |             |          |  |                   |    |
|                                                                      |            |                           |             |        |                           |                |             |          |  |                   |    |
|                                                                      |            |                           |             |        |                           |                |             |          |  |                   |    |
|                                                                      |            |                           |             |        |                           |                |             |          |  |                   |    |
|                                                                      |            |                           |             |        |                           |                |             |          |  |                   |    |
|                                                                      |            |                           |             |        |                           |                |             |          |  |                   |    |
| _                                                                    |            |                           |             |        |                           |                |             |          |  |                   |    |
|                                                                      | 3992_24_10 | 5R'                       |             |        | Move Occupatio            | n to Project   | ]           |          |  | <u>@</u>          |    |
|                                                                      | 3992_24_10 | SR'<br>Operator           | MES         |        | Move Occupatio            | n to Project   |             |          |  | ଡ଼ିକ୍ତ            | ag |
|                                                                      | 3992_24_10 | SR'<br>Operator<br>Agency | MES<br>IGA  |        | Move Occupatio<br>CONTROL | n to Project   |             |          |  | <mark>ଡ଼</mark> େ | ag |
| cupation File '373<br>Point ID 0101<br>Escription Base<br>HI 1.800,0 | 3992_24_10 | SR'<br>Operator<br>Agency | MES<br>IGA  |        | Move Occupatio<br>CONTROL | n to Project   |             |          |  | ଡ଼ିକ୍ତ            | ag |

Eventually, you will get an OPUS return that looks similar to this:

| SOFTWARE:<br>EPHEMERIS:<br>NAV FILE:<br>ANT NAME:<br>ARP HEIGHT: | page5 2008.25 u<br>igu23100.eph [u<br>brdc1050.24n<br>CHCIBASE<br>1.8000 | master293.pl 160<br>ltra-rapid]<br>NONE | 0321 START:<br>STOP:<br>OBS USED:<br># FIXED AMB:<br>OVERALL RMS: | 2024/04/1<br>2024/04/1<br>4872 /<br>27 /<br>0.011(m) | 4 17:03:00<br>4 18:59:00<br>5078 : 90<br>33 : 83 | 5%<br>2%    |
|------------------------------------------------------------------|--------------------------------------------------------------------------|-----------------------------------------|-------------------------------------------------------------------|------------------------------------------------------|--------------------------------------------------|-------------|
| REF FRAME:                                                       | NAD_83(2011)(EP                                                          | OCH:2010.0000)                          | ITR                                                               | RF2014 (EPO                                          | CH:2024.286                                      | 2)          |
| Х:                                                               | -1587253.07                                                              | 5(m) 0.013(m)                           | -15872                                                            | 254.065(m)                                           | 0.013(m)                                         |             |
| Y:                                                               | -4561958.08                                                              | 0(m) 0.013(m)                           | -45619                                                            | 956.780(m)                                           | 0.013(m)                                         |             |
| Ζ:                                                               | 4153963.894                                                              | 4(m) 0.013(m)                           | 41539                                                             | 63.767(m)                                            | 0.013(m)                                         |             |
|                                                                  |                                                                          |                                         |                                                                   |                                                      |                                                  |             |
| LAT:                                                             | 40 53 8.7871                                                             | 9 0.004(m)                              | 40 53 8                                                           | 8.80325                                              | 0.004(m)                                         |             |
| E LON:                                                           | 250 48 56.0076                                                           | 8 0.009(m)                              | 250 48 55                                                         | .94954                                               | 0.009(m)                                         |             |
| W LON:                                                           | 109 11 3.9923                                                            | 20.009(m)                               | 109 11 4                                                          | 1.05046                                              | 0.009(m)                                         |             |
| EL HGT:                                                          | 1714.97                                                                  | 7(m) 0.021(m)                           | 17                                                                | 714.212(m)                                           | 0.021(m)                                         | 5626.565 ft |
| ORTHO HGT:                                                       | 1729.11                                                                  | 0(m) 0.083(m)                           | [NAVD88 (Comput                                                   | ed using G                                           | EOID18)]                                         | 5672.933 ft |
|                                                                  | MTU<br>TU                                                                | COORDINATES<br>M (Zone 12)              | STATE PLANE COO<br>SPC (4301 U                                    | ORDINATES<br>JT N)                                   |                                                  |             |
| Northing (Y)                                                     | [meters] 4                                                               | 527663.592                              | 1063947.927                                                       | 7                                                    |                                                  |             |
| Easting (X)                                                      | [meters]                                                                 | 652958.198                              | 695128.241                                                        | L                                                    |                                                  |             |
| Convergence                                                      | [degrees]                                                                | 1.18860833                              | 1.52677500                                                        | )                                                    |                                                  |             |
| Point Scale                                                      | (                                                                        | 0.99988797                              | 0.99997701                                                        | L                                                    |                                                  |             |
| Combined Fac                                                     | tor                                                                      | 0.99961906                              | 0.99970807                                                        |                                                      |                                                  |             |

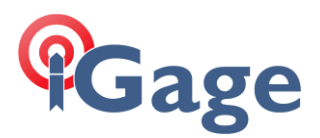

The NAD83 2011 2010.0 framed coordinates are boxed in green. Make a new point in the **Point list** reflecting these OPUS values:

| Name                | 103                         |   |
|---------------------|-----------------------------|---|
| Code                |                             | > |
| Туре                | Enter                       |   |
| Coordinate format   | Local Lat/Lon (dd.mmssssss) |   |
| Local Lat           | 40.5308787190 N             |   |
| Local Lon           | 109.1103992320 W            |   |
| Local H (ellipsoid) | 5626.554 USft               |   |
| Description         |                             |   |

Hints: use the '-' minus sign to enter the longitude, notice the positions are entered and displayed as dd.mmsssssss values if the Coordinate format is set to Local Lat/Lon (dd.mmsssss). When entering the ellipsoid elevation, enter "1714.977m" and LandStar will convert to feet. You can find the M key

by clicking the key if you have installed the Google keyboard Gboard.

After adding the OPUS solution as a new point, 103 in this case, click the **3-dot button**:

|       |        | Points          |                |     | Coordinate type                  |
|-------|--------|-----------------|----------------|-----|----------------------------------|
| All 🔻 | Name 🔻 |                 |                |     | Multi-select                     |
|       | Name   | North (N)[USft] | East (E)[USft] | Ele | Recycle bin                      |
| R     | base_1 | 3490640.4313    | 2280597.6442   | -   | Custom Display                   |
| 7     | 2002   | 3490640.4163    | 2280587.6239   | ÷   |                                  |
| 7     | 2003   | 3490640.6593    | 2280577.7807   |     | Set point elevation              |
| 7     | 2004   | 3490640.6162    | 2280567.7655   |     | Adjust point elevations          |
| 5     | 103    | 3490635.8223    | 2280599.9049   |     | Set code to points               |
|       |        |                 |                |     | Set antenna height               |
|       |        |                 |                | >   | Shift GNSS base                  |
|       |        |                 |                |     | Hide GNSS base\TS station points |
|       |        |                 |                |     | Sort newest to top               |
|       |        |                 |                |     | Reset stakeout state             |
|       |        |                 |                |     | Data statistics                  |
|       |        |                 |                |     | Switch list style                |

then click on Shift GNSS base.

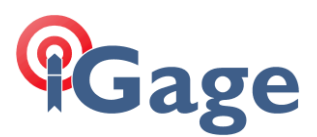

### The Shift GNSS base dialog will be shown:

| ← OPUSAdjustMethod2-Shift GNSS base |     |   |        |
|-------------------------------------|-----|---|--------|
| Parameters                          |     |   |        |
| GNSS base                           |     |   |        |
| base_1                              |     |   | $\sim$ |
| Antenna type                        |     |   |        |
| CHCIBASE                            |     |   | >      |
| Antenna height                      |     |   |        |
| 5.906                               |     |   | ĨI     |
| Known point (103)                   | CAD | 凸 | ≔      |
| Coordinate format                   |     |   |        |
| Local N/E/Elev (Projection grid)    |     |   | $\sim$ |
| North (N)                           |     |   |        |
| 3490635.8223 USft                   |     |   |        |
| East (E)                            |     |   |        |
| 2280599.9049 USft                   |     |   |        |
| Elevation                           |     |   |        |
| 5672.918 USft                       |     |   |        |

The GNSS base will be prefilled with the last used base, use the drop arrow to select a different automatically generated base if needed. Set the Antenna type to match the base receiver. Set the Antenna height to match the HI of the Base receiver. These settings are needed to compute the Ground Mark elevation because the Base transmits the antenna L1 Phase center location without the HI or antenna type.

Click the **Accept** button at the bottom of the form.

| N Shift:-4.6090 USft<br>E Shift:2.2607 USft<br>Elev Shift:8.620 USft<br>The coordinates of all points under the base base_1<br>will be updated,continue? |     |
|----------------------------------------------------------------------------------------------------|-----|
| No                                                                                                    | Yes |

Confirm the translation: Yes.

| GNSS Base base_1 and o<br>shift<br>open po | GNSS Base base_1 and dependent points were<br>shifted,<br>open points? |  |
|--------------------------------------------|------------------------------------------------------------------------|--|
| No                                         | Yes                                                                    |  |
|                                            |                                                                        |  |

Click Yes to view the translation points:

| ÷            |        | OPUSAdjustMethod2-Points (5) |                |                 |             |      |
|--------------|--------|------------------------------|----------------|-----------------|-------------|------|
| All 🖣        | Name 🔻 |                              |                |                 |             |      |
|              | Name   | North (N)[USft]              | East (E)[USft] | Elevation[USft] | Description | Code |
| 累            | base_1 | 3490635.8223                 | 2280599.9049   | 5679.116        |             |      |
| <b>T</b>     | 2002   | 3490635.8073                 | 2280589.8846   | 5672.794        |             |      |
| <b>T</b>     | 2003   | 3490636.0504                 | 2280580.0414   | 5672.713        |             |      |
| Ŧ            | 2004   | 3490636.0072                 | 2280570.0262   | 5673.151        |             |      |
| $\mathbb{C}$ | 103    | 3490635.8223                 | 2280599.9049   | 5672.918        |             |      |

Notice that base\_1 has been moved to match the OPUS solution point 103.

# Clearing a Base translation

An accepted base translation can be cleared, and all dependent points returned to their unshifted coordinates.

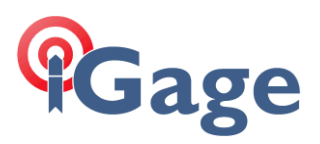

Slide the translated base to the right:

All 🔻 Name

| All *    | Name 🔻 |                 |                |                 |             |      |
|----------|--------|-----------------|----------------|-----------------|-------------|------|
|          | Name   | North (N)[USft] | East (E)[USft] | Elevation[USft] | Description | Code |
| <b>8</b> | / 5    | k base_1 3      |                |                 | 5679.116    |      |
| <b>न</b> | $\sim$ | 3490635.8073    | 2280589.8846   | 5672.794        |             |      |
| <b>P</b> | 2003   | 3490636.0504    | 2280580.0414   | 5672.713        |             |      |
| <b>P</b> | 2004   | 3490636.0072    | 2280570.0262   | 5673.151        |             |      |
| 6        | 103    | 3490635.8223    | 2280599.9049   | 5672.918        |             |      |

then click on the gray edit pencil button. The Base point attributes are shown:

| ÷                 | OPUSAdjustMethod2-Edit point |
|-------------------|------------------------------|
| Name              | base_1                       |
| Туре              | Base point                   |
| Coordinate format | WGS84 Lat/Lon/H              |
| Latitude (B)      | 40:53:08.833307 N            |
| Longitude (L)     | 109:11:04.020144 W           |
| H (ellipsoid H)   | 5624.132 USft                |
| Antenna type      | CHCIBASE                     |
| Measure to        | Vertical H                   |
| Antenna height    | 5.906 USft                   |
|                   | Clear                        |
| N shift           | -4.6090 USft                 |
| E shift           | 2.2607 USft                  |
| H shift           | 8.620 USft                   |
| Survey time       | 2024-04-15 18:48:47          |

Click the Clear button to zero out the N, E and H shifts. When you click on Save at the bottom of the dialog box, the dependent Points will revert to the original values.